## You

super, teď ještě `3. Jak Google Pay funguje Popis procesu nastavení Google Pay na uživatelově zařízení. Jak přidat platební kartu a další platební metody. Proces provedení platby v obchodě a online.

0

## ChatGPT

Proces nastavení a používání Google Pay je navržen tak, aby byl co nejjednodušší a nejpřístupnější pro všechny uživatele. Začít s Google Pay je snadné: nejprve je potřeba stáhnout aplikaci Google Pay z Google Play Store nebo App Store na kompatibilním mobilním zařízení. Po instalaci aplikace uživatelé procházejí rychlým procesem nastavení, který zahrnuje přihlášení k jejich Google účtu a nastavení zabezpečení, jako je PIN, vzor, otisk prstu nebo rozpoznání obličeje, což je nezbytné pro autorizaci transakcí.

Přidání platební karty do Google Pay je také snadný proces. Uživatelé otevřou aplikaci Google Pay, klepnou na tlačítko "Přidat platební kartu" a následně použijí kameru svého zařízení k naskenování informací o kartě nebo je mohou zadat ručně. Po ověření karty bankou nebo vydavatelem karty a souhlasu s podmínkami použití je karta přidána do digitální peněženky a je připravena k použití. Stejným způsobem mohou uživatelé přidat i další platební metody, včetně debetních karet, kreditních karet a dokonce i PayPal účtů v některých zemích.

Provedení platby v obchodě s Google Pay je stejně jednoduché. Uživatelé jednoduše odemknou své zařízení a přiblíží ho k platebnímu terminálu s podporou NFC. Nemusí otevírat aplikaci Google Pay – platba se provede automaticky, jakmile je zařízení detekováno terminálem. Pro online platby nebo platby v aplikacích, které Google Pay podporují, uživatelé při pokladně vyberou možnost platby Google Pay a potvrdí transakci pomocí zabezpečení, které mají nastaveno. Tímto způsobem Google Pay nabízí bezpečný a pohodlný způsob, jak provádět platby bez nutnosti fyzicky předávat platební karty nebo zadávat jejich údaje při každém nákupu.

007

<sub>0</sub>